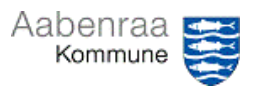

## Bilagskontrol foregående måned

Mangler du at foretage stikprøvekontrol for en tidligere måned? – Navigationssedlen her hjælper trin-for-trin med stikprøvekontroller foregående måned.

| Fase                      | Kommentar                                                                                                    | Tast                                                                                                    |
|---------------------------|----------------------------------------------------------------------------------------------------|----------------------------------------------------------------------------------------------------|
| Ledelsestilsynet<br>åbnes | Først skal ledelsestilsynet åbnes<br>via batchjobbet i "opgavelisten" i<br>Prisme.<br>Se eventuelt videovejledning "Så-<br>dan åbner du i batch".                                                                                                    | Opgaveliste<br>A Ledelsestilsyn for stilling '001168: Ler<br>Emne<br>Ledelsestilsyn<br>Slet påmindelse<br>Marker som læst<br>Åbn Ledelsestilsynsarkiv                                                                                                    |
| Valg af afdeling          | I ledelsestilsynet markeres den af-<br>deling, som der skal tages stik-<br>prøve på.<br>Det er vigtigt, at afdelingen er<br>markeret med en blå linje.                                                                                                    |                                                                                                    |
| Få vist posterin-<br>ger  | Til højre for tilsynsvisningerne fin-<br>des rullefeltet <i>"Vis poster for"</i><br>I rullefeltet vælges <i>"Forbrug inde-<br/>værende år til seneste måneds-</i><br><i>skift"</i> .                                                                                                    | Tilsyn-1 (Afd-Tværgående;       Vis poster for         Overskrift 1       Overskrift 2       Kolonne         Sidste måneds forbrug       anvendes til stikprøver       1         Forbrug       til dags dato       2         Forbrug indeværende år       til seneste månedsskift       3         Korrigeret budget       indeværende år       4 |
| Kontroller bilag          | <ul> <li>Nu vises alle posteringer til seneste månedsskifte. – Vigtigt: Sikre at der udvælges i rette periode.</li> <li>Fakturamodtager</li> <li>Fakturaafsender</li> <li>Varelinjer</li> <li>Brutto-/netto beløb</li> <li>Se desuden Powerpoint dag 1.</li> <li>Husk at afslutte kontrollen ved at trykke på "kontrollér"</li> </ul> | Dato Finanskonto                                                                                                    |

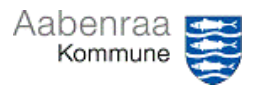

## Økonomirapport MinPortal

Kan du ikke finde din økonomirapport i MinPortal? – Navigationssedlen her hjælper trin-fortrin med at danne og gemme din økonomirapport.

| Fase                                               | Kommentar                                                                                                    | Tast                                                                                           |
|----------------------------------------------------|----------------------------------------------------------------------------------------------------|------------------------------------------------------------------------------------------------|
| MinPortal åbnes                                    | Først skal MinPortal åbnes via iko-<br>net på skrivebordet.<br>Dernæst vælges boksen "Drift<br>inkl. løn". – En ny fane åbnes.                                                                          | MinPortal Drift inkl. løn<br>jan-jun 2023 48,7%                                                |
| Forskellige vis-<br>ninger                         | Nu præsenteres overbliksbilledet,<br>der viser din økonomi på afdelin-<br>ger. Det anbefales at anvende<br>"Tilsynsvarianter".                                                                          | Overblik                                                                                       |
|                                                    | I den første visning der præsente-<br>res vises afdelingernes omkost-<br>ningsfordeling på udgiftstyper.<br>I boksene øverst kan der skiftes<br>mellem forskellige visninger.                           | Tilsyn 1 Afd -     Tilsyn 2 Afd -     Overførselskat -       Tværgående     Individuel     Afd |
| Filtrering på ad-<br>ministrativ or-<br>ganisering | Ønskes økonomirapporten vist på<br>en særlig afdeling/område, kan<br>dette gøres ved at anvende "Ad-<br>ministrativ organisering".                                                                      | Politisk organisering<br>2 filtre Administrativ organisering<br>7 filtre                       |
|                                                    | Niveauerne 1-7 vises og her kan<br>der vælges mellem de områder<br>der er adgang til.<br><b>N.B.</b> hvis søgefunktion anvendes,<br>så skal fluebenet i <i>"Alle"</i> først fjer-<br>nes.               | Søg Q @                                                                                        |
| Sådan gemmes<br>dokumentet                         | Når der er fundet den rette vis-<br>ning og denne ønskes gemt til do-<br>kumentation gøres dette ved at<br>trykke på " <i>pilen</i> " øverst i billedet.                                                |                                                                                                |
|                                                    | Her anbefales det at vælge mel-<br>lem enten Excel eller PDF.<br><b>OBS.</b> Gemmes filen i Excel til brug<br>for videre bearbejdning af data,<br>da husk at summeringer ikke er<br>formler, men tekst. | Excel<br>PDF<br>MTML                                                                           |
|                                                    | Slutlig trykkes på "Eksportér".<br>Der gemmes altid ud fra den aktu-<br>elle visning, medmindre du vælger<br>flere eller alle rapporter.                                                                | Eksportér Annuller                                                                             |

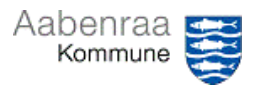

### Økonomirapport MinPortal – posteringer

Har du brug for at undersøge en saldo i din økonomirapport? – Navigationssedlen her hjælper trin-for-trin med at se posteringerne på det enkelte udgiftsområde.

| Fase                                               | Kommentar                                                                                                    | Tast                                                                                                    |
|----------------------------------------------------|----------------------------------------------------------------------------------------------------|----------------------------------------------------------------------------------------------------|
| MinPortal åbnes                                    | Først skal MinPortal åbnes via iko-<br>net på skrivebordet.<br>Dernæst vælges boksen "Drift<br>inkl. løn". – En ny fane åbnes.                                                     | Drift inkl. løn<br>Jan-jun 2023<br>48,7%                                                                                            |
|                                                    | I den nye visning vælges "Decen-<br>tralt styringsniveau". – En ny fane<br>åbnes.                                                                                                  | Budget<br>Ændringer                                                                                                    |
| Forskellige vis-<br>ninger                         | Nu præsenteres visningen "tvær-<br>gående". Der kan vises anden vis-<br>ning i boksene øverst.                                                                                     | Afdeling                                                                                                    |
| Sådan ses po-<br>steringer                         | Alle områder der er understreget<br>kan vælges, hvorefter posterin-<br>gerne på disse vises. – En ny fane<br>åbnes.                                                                | Pulje mv. Pulje <u>mv Øvrige</u><br>Pulje <u>mv Flexjob</u><br>Pulje <u>mv Lederløn</u><br>Pulje <u>mv Overført over-/underskud</u> |
| Filtrering på se-<br>neste måned                   | Ønskes posteringer alene vist på<br>seneste måned gøres dette ved at<br>anvende "Månedsnummer".<br>Der kan ligeledes også ændres<br>mellem indeværende år eller tidli-<br>gere år. | Ar<br>2.023 Månedsnummer<br>Alle værdier                                                                                            |
| Filtrering på ad-<br>ministrativ or-<br>ganisering | Ønskes økonomirapporten vist på<br>en særlig afdeling/område, kan<br>dette gøres ved at anvende "Ad-<br>ministrativ organisering".                                                 | Politisk organisering<br>2 filtre<br>7 filtre                                                                                       |
|                                                    | Niveauerne 1-7 vises og her kan<br>der vælges mellem de områder<br>der er adgang til.<br><b>N.B.</b> hvis søgefunktion anvendes,<br>så skal fluebenet i "Alle" først fjer-<br>nes. | Søg Q ⊚<br>✓ Alle<br>✓ -                                                                                                    |

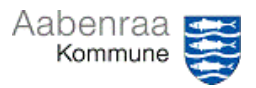

### Økonomirapport MinPortal – posteringer

Har du brug for at undersøge en saldo i din økonomirapport? – Navigationssedlen her hjælper trin-for-trin med at se posteringerne på det enkelte udgiftsområde.

| Fase                       | Kommentar                                                                                                    | Tast               |
|----------------------------|----------------------------------------------------------------------------------------------------|--------------------|
| Sådan gemmes<br>dokumentet | Når der er fundet den rette vis-<br>ning og denne ønskes gemt til do-<br>kumentation gøres dette ved at<br>trykke på " <i>pilen</i> " øverst i billedet.                                                   | ଜ∨ ହ द ႃ⊥ ┉        |
|                            | Her anbefales det at vælge mel-<br>lem enten Excel eller PDF.<br><b>OBS.</b> Gemmes filen i Excel til brug<br>for videre bearbejdning af data,<br>da husk at summeringer ikke er er<br>formler, men tekst. | Excel<br>PDF       |
|                            | Slutlig trykkes på "Eksportér".<br>Der gemmes altid ud fra den aktu-<br>elle visning, medmindre du vælger<br>flere eller alle rapporter.                                                                   | Eksportér Annuller |

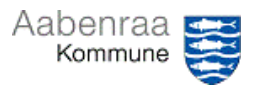

# Budgetrapport MinPortal Har du styr på dit budget eller mangler du overblik? – Navigationssedlen her hjælper trinfor-trin med at danne og gemme din Budgetrapport. Fase Kommentar Tast MinPortal åbnos Først skal MinPortal åbnos via iko

| MinPortal åbnes                                    | Først skal MinPortal åbnes via iko-<br>net på skrivebordet.                                                                                                    | Drift inkl. løn<br>jan-jun 2023            |
|----------------------------------------------------|----------------------------------------------------------------------------------------------------|--------------------------------------------|
|                                                    | Dernæst vælges boksen "Drift<br>inkl. løn". – En ny fane åbnes.                                                                                                    | 48,7%                                      |
|                                                    | I den nye visning vælges " <i>Budget</i><br><i>Ændringer</i> ". – En ny fane åbnes.                                                                                                    | Tilsynsvarianter Budget<br>Ændringer       |
| Forskellige vis-<br>ninger                         | Nu præsenteres visningen "Adm.<br>Organisering", der viser dine sam-<br>let budgettet på afdelingerne.                                                                                                    | Adm.<br>Organisering                       |
|                                                    | Det anbefales at anvende visnin-<br>gen "Afdeling" eller "Budget Æn-<br>dringen".                                                                                                    |                                            |
| Filtrering på ad-<br>ministrativ or-<br>ganisering | Ønskes økonomirapporten vist på<br>en særlig afdeling/område, kan<br>dette gøres ved at anvende "Ad-<br>ministrativ organisering".                                                                         | Politisk organisering<br>2 filtre 7 filtre |
|                                                    | Niveauerne 1-7 vises og her kan<br>der vælges mellem de områder<br>der er adgang til.<br><b>N.B.</b> hvis søgefunktion anvendes,<br>så skal fluebenet i "Alle" først fjer-<br>nes.                         | Søg Q 💿<br>V Alle<br>V -                   |
| Sådan gemmes<br>dokumentet                         | Når der er fundet den rette vis-<br>ning og denne ønskes gemt til do-<br>kumentation gøres dette ved at<br>trykke på " <i>pilen</i> " øverst i billedet.                                                   | ଜ∨ ଚ ୯ 🔽 🚥                                 |
|                                                    | Her anbefales det at vælge mel-<br>lem enten Excel eller PDF.<br><b>OBS.</b> Gemmes filen i Excel til brug<br>for videre bearbejdning af data,<br>da husk at summeringer ikke er er<br>formler, men tekst. | Excel<br>PDF<br>MTML                       |
|                                                    | Slutlig trykkes på <i>"Eksportér"</i> .<br>Der gemmes altid ud fra den aktu-<br>elle visning.                                                                                                    | Eksportér Annuller                         |

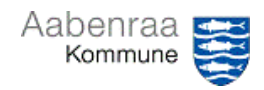

### Indberet budgetomplacering

Har du en løn der skal flyttes budgetmæssigt mellem dine afdelinger? – Navigationssedlen her hjælper trin-for-trin med at lave en budgetomplacering mellem dine afdelinger. **OBS.** Denne navigationsseddel kan <u>ikke</u> anvendes hvis flytning af budget skal ske til anden institution.

| Fase                                                  | Kommentar                                                                                                    | Tast                                                                                                    |
|-------------------------------------------------------|----------------------------------------------------------------------------------------------------|----------------------------------------------------------------------------------------------------|
| Ledelsestilsynet<br>åbnes                             | Først skal ledelsestilsynet åbnes<br>via batchjobbet i "opgavelisten" i<br>Prisme.<br>Se eventuelt videovejledning "Så-<br>dan åbner du i batch".                                                                                                    | Opgaveliste<br>A Ledelsestilsyn for stilling "001168: Lee<br>t Emne<br>Ledelsestilsyn<br>Slet påmindelse<br>Marker som læst<br>Åbn Ledelsestilsynsarkiv                                                                                                   |
| Skift skabelon                                        | I menupunkterne over afdelin-<br>gerne skal vælges "Skift skabe-<br>lon".                                                                                                    | Gennemfør<br>skabelon                                                                                                    |
|                                                       | Herefter vælges skabelonen<br>"Ver.02 Specifikation af budget-<br>ændringer"                                                                                                    | Navn         Beskrivelse           Ver.01         Budgetopfølgning og stikprøver           Ver.02         Specifikation af budgetændringer                                                                                                    |
| Få vist budget-<br>omplaceringer                      | Til højre for tilsynsvisningerne fin-<br>des rullefeltet "Vis poster for"                                                                                                    | _Tilsyn-1 (Afd-Tværgående; 💌 Vis poster for 💌                                                                                                    |
|                                                       | I rullefeltet vælges "Korrigeret budget".                                                                                                    | Overskrift 1     Overskrift 2     Kolonne     Kolonnetype     D       Oprindeligt budget     1     Budget     0       Omplaceringer     2     Budget     0       Tillægsbevillinger     3     Budget     0       Korrigeret budget     4     Budget     0 |
| Opret budget-<br>omplacering                          | I menupunkterne i det nye vindue<br>vælges "Indberet budgetpost".<br>Dernæst vælges "Tilføj linje" i den<br>nye oversigt.                                                                                                    | Vedhæftede indberet<br>budgetpost<br>Budgetkontoposter<br>Tilføj linje Detaljer Fjern                                                                                                    |
| Angivelse af op-<br>lysning om bud-<br>getomplacering | <ul> <li>Udfyld felterne som er markeret i<br/>billedet til højre.</li> <li>I "dato" vælges altid 1. januar<br/>indeværende år</li> <li>I "Kontostruktur" altid AAK</li> <li>I "Prisniveau år" angives altid<br/>indeværende år</li> <li>"Indberetningsbeløb" indtastes<br/>med +/-</li> <li>OBS. Man har kun adgang til at</li> </ul> |                                                                                                    |
|                                                       | Herefter trykkes på knappen<br>"Gem og ny" og samme proces<br>gentages. Processen afsluttes med                                                                                                    | Slet Gem og Gem og<br>ny luk                                                                                                    |

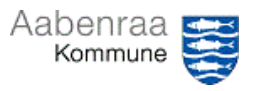

### Indberet budgetomplacering

Har du en løn der skal flyttes budgetmæssigt mellem dine afdelinger? – Navigationssedlen her hjælper trin-for-trin med at lave en budgetomplacering mellem dine afdelinger. **OBS.** Denne navigationsseddel kan <u>ikke</u> anvendes hvis flytning af budget skal ske til anden institution.

| Fase                                                          | Kommentar                                                                                                    | Tast                            |
|---------------------------------------------------------------|----------------------------------------------------------------------------------------------------|---------------------------------|
| Fremfind endnu<br>ikke afsluttede<br>budgetomplace-<br>ringer | Er en budgetomplacering blevet<br>lukket uden at den er indberettet<br>eller at alle oplysninger er udfyldt,<br>da vælges "Budgetregisterposter".                  | e indberet<br>budgetpost        |
|                                                               | Dernæst vælges den linje som øn-<br>skes redigeret på knappen "Redi-<br>ger". – Herudover kan en kladde<br>også helt fortrydes ved at trykke<br>på knappen "Slet". | Slet Rediger                    |
| Indberet bud-<br>getomplacering                               | Når alle oplysninger er angivet og<br>er klar til at blive indberettet, da<br>trykkes på knappen "Opdater bud-<br>getsaldi".                                       | Slet Luk Opdater<br>budgetsaldi |
|                                                               | N.B. Der er <b>balancekrav</b> , og der<br>kan således ikke foretages ompla-<br>ceringer som ikke giver netto 0,<br>altså debetposter = kreditposter.              |                                 |
|                                                               | <b>OBS.</b> Der kan gå lidt tid inden din<br>omplacering ses i Prisme Ledel-<br>sestilsyn. Omplacering kan ikke<br>ses i MinPortal før dagen efter.                |                                 |

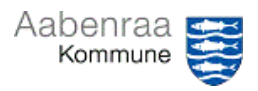

### Udvælgelse af stikprøvekontrol

Er du kommet til at foretage stikprøvekontrol? – Navigationssedlen her hjælper trin-for-trin med udvælgelse af stikprøvekontroller automatisk/manuelt.

| Fase                       | Kommentar                                                                                                    | Tast                                                                                                    |
|----------------------------|----------------------------------------------------------------------------------------------------|----------------------------------------------------------------------------------------------------|
| Ledelsestilsynet<br>åbnes  | Først skal ledelsestilsynet åbnes<br>via batchjobbet i "opgavelisten" i<br>Prisme.<br>Se eventuelt videovejledning "Så-<br>dan åbner du i batch".                                                                                                    | Opgaveliste<br>A Ledelsestilsyn for stilling "001168: Lee<br>Emne<br>Forhåndsvisning<br>Slet påmindelse<br>Marker som læst<br>Åbn Ledelsestilsynsarkivn          |
| Valg af afdeling           | I ledelsestilsynet markeres den af-<br>deling, som der skal tages stik-<br>prøve på.<br>Det er vigtigt, at afdelingen er<br>markeret med en blå linje.                                                                                                    |                                                                                                    |
| Automatisk ud-<br>vælgelse | Ved ønske om at lade systemet<br>udvælge en stikprøve, da trykkes<br>på knappen "Automatisk udvæl-<br>gelse til stikprøvekontrol".<br><b>N.B.</b> Systemet udvælger en stik-<br>prøve på 5% af antal bilag u/løn.                                                                                                    | Ledelsestilsynrappor: Automatisk udvælgelse til<br>stikprøvekontrol                                                                                              |
| Manuel udvæl-<br>gelse     | Til højre for tilsynsvisningerne fin-<br>des rullefeltet "Vis poster for"<br>I rullefeltet vælges "Sidste må-<br>neds forbrug anvendes til stikprø-<br>ver".                                                                                                    | _Tilsyn-1 (Afd-Tværgående; ▼ Vis poster for ▼<br>Overskrift 1 Overskrift 2 Kolonne<br>Sidste måneds forbrug anvendes til stikprøver 1<br>Forbrug til dags dato 2 |
| Kontroller bilag           | <ul> <li>Fakturaen på posteringen ses ved<br/>at trykke på "Vedhæftede filer".</li> <li>I det nye vindue vælges enten "Se<br/>OIOUBL fakturaer" eller "Åbn do-<br/>kument".</li> <li>Fakturamodtager</li> <li>Fakturaafsender</li> <li>Varelinjer</li> <li>Brutto-/netto beløb</li> <li>Se desuden Powerpoint dag 1.</li> <li>Husk at afslutte kontrollen ved at<br/>trykke på "kontroller".</li> <li>N.B. Kontrollerede poster kan ses<br/>i arkivet og fremgår af posterin-</li> </ul> | Vedhæftede<br>filer<br>Se OlOUBL Åbn<br>fakturaer dokument                                                                                                    |
|                            | <b>N.B.</b> Kontrollerede poster kan ses<br>i arkivet og fremgår af posterin-<br>gerne i Prisme.                                                                                                    |                                                                                                    |

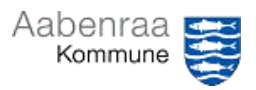

# Ventende kreditorfakturaer

Har du styr på om alle kreditorfakturaer er håndteret? – Navigationssedlen her hjælper trinfor-trin med gennemse om der er kreditfakturaer der endnu ikke er betalt.

| Fase                          | Kommentar                                                                                                    | Tast                                                                                                    |
|-------------------------------|----------------------------------------------------------------------------------------------------|----------------------------------------------------------------------------------------------------|
| Ledelsestilsynet<br>åbnes     | Først skal ledelsestilsynet åbnes<br>via batchjobbet i "opgavelisten" i<br>Prisme.<br>Se eventuelt videovejledning "Så-<br>dan åbner du i batch".                                                                                                    | Opgaveliste<br>A Ledelsestilsyn for stilling "001168: Lee<br>Emne<br>Ledelsestilsyn<br>Slet påmindelse<br>Marker som læst<br>Åbn Ledelsestilsynsarkivr |
| Ventende kredi-<br>torfaktura | I menuen øverst i ledelsestilsynet<br>vælges knappen "Ventende kredi-<br>torfakturaer".<br>Det anbefales at sortere på for-<br>faldsdato ved at trykke på over-<br>skriften "Forfaldsdato".<br>Derved letter det kontrollen for<br>overskreden betalingsfrist.<br>N.B. Faktura der fremgår af listen<br>er udtryk for, at de endnu ikke er<br>konteret og godkendt til betaling. | Automatisk udvælgelse ti<br>Stikprøvekontrol<br>Faktura<br>0019<br>01-08-2023                                                                          |
| Sådan gemmes<br>dokumentation | Ved enten at tage et skærmprint<br>eller ved brug af klippeværktøjet<br>er der mulighed for at gemme do-<br>kumentationen.<br>OBS. overskreden betalingsfrist<br>eller faktura til forfald snart.<br>Af skærmklip til højre (taget den<br>13. juli), er 5 fakturaer forfalden<br>og yderligere 2 til forfald inden for<br>de næste par dage.                                     | Faktura Forfaldsdato r<br>09-07-2023<br>09-07-2023<br>11-07-2023<br>11-07-2023<br>11-07-2023<br>11-07-2023<br>11-07-2023<br>11-07-2023                 |

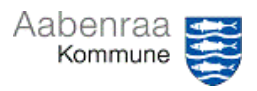

**Godkendelse af manuelle udbetalinger** Har du fået til opgave at godkende en manuel udbetaling? – Navigationssedlen her hjælper trin-for-trin med at godkende en manuel udbetaling.

| Fase                              | Kommentar                                                                                                    | Tast                                                                                                    |
|-----------------------------------|----------------------------------------------------------------------------------------------------|----------------------------------------------------------------------------------------------------|
| Cêdan êkres ki                    | Trule found no leg in dileton "light                                                                                                    |                                                                                                    |
| laget                             | taling til godkendelse tildelt til<br>mig". – Gul trekant er altid OBS.                                                                                                    | Udbetalinger til<br>godkendelse tildett<br>til mig                                                                                               |
|                                   | I det nye vindue skal dobbeltklik-<br>kes på linjen, hvorefter et nyt vin-<br>due åbnes.                                                                                                    | Id Handling<br>du har en udbetaling* •<br>Kladdebatchnummer: 201704, M Du har en udbetaling til godkendelse i fina                               |
|                                   | Nu vælges knappen " <i>linjer</i> " øverst<br>i billedet.                                                                                                    | Linjer V Kontroller                                                                                                    |
| Inden godken-<br>delse:           | I det nye vindue skal kontrolleres<br>følgende:                                                                                                    |                                                                                                    |
| Kontroller                        | <u>Udbetalingsgrundlag:</u><br>Ved at trykke på knappen <i>"doku-<br/>menthåndtering"</i> nederst i billedet<br>vises det vedhæftede bilag.<br>OBS: Er der <u>ikke</u> vedhæftet et bi-<br>lag må udbetaling ikke godken-<br>des. Kontakt afsender og bed dem<br>vedhæfte dette. |                                                                                                    |
|                                   | Betalingsmodtager/rette modtager<br>Tryk på linjen "kreditor".<br>Her skal kontrolleres de grå felter<br>i bunden af billedet og sammen-<br>holde dem med bilaget.                                                                                                    | Læselinje:<br>Kundenummer:<br>Forfaldsdato:<br>20-06-2023<br>Bankkontonummer:<br>Udligningstype:<br>Ingen<br>Kratanavar:<br>RAUSTED SLAGTERI ANT |
|                                   | Kontostreng:<br>Ved at holde musen over "konto"<br>ses hvilken kontostreng der an-<br>vendes.                                                                                                    | Modkontonavn:<br>1023312010-322011500-5050522-22-1-1023310220                                                                                    |
| Fejl i kontrol                    | Er der fejl i foretaget kontroller, så                                                                                                    |                                                                                                    |
| (Dette trin kan<br>springes over) | er det vigtigt at bilaget ikke god-<br>kendes. Det er vigtigt, at der tryk-<br>kes på knappen "Luk" i nederste<br>højre hjørne.                                                                                                    | Drift_ABAOS01                                                                                                    |
|                                   | Kontakt da afsender og bed dem<br>korrigere fejl.                                                                                                    |                                                                                                    |
| Godkendelse                       | Når alt er kontrolleret, først da må<br>der trykkes på "Godkend og Luk".<br>Af Prisme fremgår du som god-<br>kender 2.                                                                                                    | Udskriv▼ Godkend og Luk                                                                                                    |